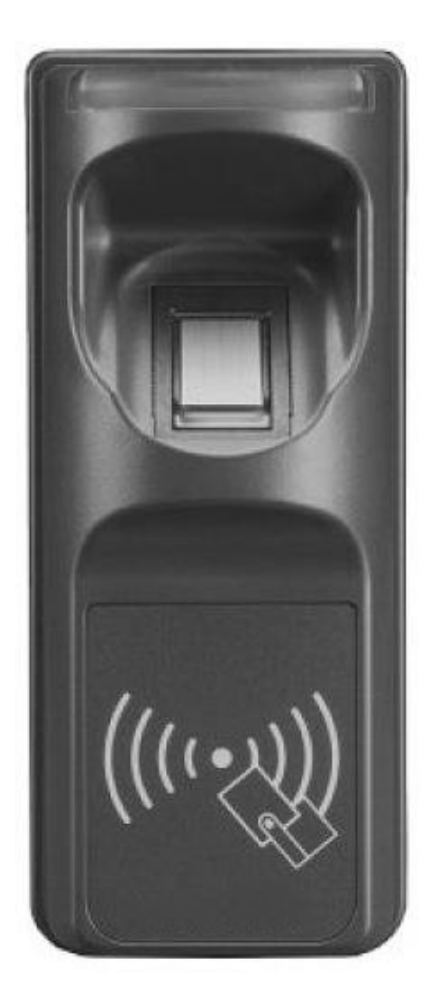

# SmaFinger<sup>®</sup> Advanced Reader Quick Start

REV.B June 10, 2008

#### SF600/610/601 Specifications:

| Application                                                      |                        | Offline Fingerprint Reader |  |  |  |
|------------------------------------------------------------------|------------------------|----------------------------|--|--|--|
| Fingerprint Only                                                 | Enroll Mode            | RS232 or Enroll Card       |  |  |  |
|                                                                  | Fingerprint Capacity   | 1900                       |  |  |  |
|                                                                  | Fingerprint Validation | 1:N                        |  |  |  |
|                                                                  | Performance            | Friendly                   |  |  |  |
| Identification speed                                             |                        | <1 sec (1:1)               |  |  |  |
|                                                                  |                        | <2 sec (1:N)               |  |  |  |
| Interface                                                        |                        | RS232 : 9600bps            |  |  |  |
|                                                                  |                        | Wiegand: 26 bits           |  |  |  |
|                                                                  |                        | ABA-TK2: 10 Digital Codes  |  |  |  |
| Power Consumption                                                |                        | Max. 200mA @ DC12V         |  |  |  |
| Special instruction:                                             |                        |                            |  |  |  |
| Available only for 100 user cards enrollment in "Card Only" mode |                        |                            |  |  |  |

# **Output Selection**

| Wiegand Output           | ABA-TK2                     |
|--------------------------|-----------------------------|
| Red Power 9~12V          | Red Power 9~12V             |
| Black Power GND          | Black Power GND             |
| White Data 1             | White Strobe (Clock)        |
| Green Data 0             | Green Data                  |
| Yellow N/C               | Yellow N/C                  |
| Blue N/C                 | Blue N/C                    |
| ▶Orange Black (GND)      | ▶Orange N/C or Card Present |
| Brown N/C or LED Control | Brown N/C or LED Control    |

#### RS232

| •Orange | Black | (GND)  |      |
|---------|-------|--------|------|
| Blue    | N/C   |        |      |
| Yellow  | RS232 | Output | (TX) |
| Green   | N/C   |        |      |
| White   | N/C   |        |      |
| Black   | Power | GND    |      |
| Red     | Power | 9~12V  |      |

Brown ----- N/C or LED Control

# **Output Format**

| Wiegand (Standard 26 bits)                       |                        |                 |             |               |                |            |
|--------------------------------------------------|------------------------|-----------------|-------------|---------------|----------------|------------|
| P MSB UID (6 Hex Code) LSB P                     |                        |                 |             |               |                |            |
|                                                  | EVEN PARITY ODD PARITY |                 |             |               |                |            |
| Pulse Timing                                     |                        |                 |             |               |                |            |
| Data 1 Signal —                                  | -                      |                 |             |               |                |            |
|                                                  |                        |                 |             |               |                |            |
|                                                  |                        |                 |             |               |                |            |
| Data O Signal —                                  |                        |                 |             |               |                |            |
|                                                  |                        |                 |             |               |                |            |
|                                                  |                        |                 |             |               |                |            |
|                                                  | Трw                    | Tpi             | Tpw         | Tpi           |                |            |
| Symbol                                           |                        | escription      |             | Tunical       | Time           | 1          |
| Три                                              | Pulse Wid              | th Time         |             | 10011         | S              |            |
| Tpi                                              | Pulse Int              | erval Time      |             | 1_9m          | 5              | -          |
|                                                  | 14100 1110             | 01101 1100      |             | 1.51          |                |            |
| ABA-TK2                                          |                        |                 |             |               |                |            |
| 10 LEADING ZE                                    | CRO MSB                | UID (10         | DIGITS)     | LSB           | 10 LE <i>P</i> | ADING ZERO |
|                                                  |                        |                 |             |               |                |            |
| The timing for Card F                            | Present, Clock         | (Strobe) and Da | ata , examp | ole as below: |                |            |
|                                                  |                        |                 |             |               |                |            |
| CARD PRESENT                                     | Leading 2              | Zero            | Data        | L             |                |            |
|                                                  |                        |                 |             |               | /              |            |
| STROBE                                           |                        |                 |             |               |                |            |
|                                                  |                        |                 |             |               |                |            |
|                                                  |                        |                 |             |               |                |            |
|                                                  |                        |                 |             |               |                |            |
| Leading Zero                                     |                        |                 |             |               |                |            |
|                                                  |                        |                 |             |               |                |            |
| Bit Time 40IPS (min:280us, typ:330us, max:480us) |                        |                 |             |               |                |            |
| <b>RS232</b> (9600, n, 8, 1)                     |                        |                 |             |               |                |            |
| STX(02H) MSB                                     | UID                    | (8 Hex Code)    |             | lsb CR        | LF EXT         | (03H)      |
|                                                  |                        |                 |             |               |                |            |

## **Connection Example for ABA-TK2:**

|       | Red         | 9~12VDC     |      |     |     | ноя               | ST/Terminal  |
|-------|-------------|-------------|------|-----|-----|-------------------|--------------|
|       |             |             | 5VDC |     |     | ull high resistor |              |
|       |             |             | 10K  | 10K | 10K | 2                 | 4.7K~47K Ohm |
|       | White (Clc  | ck)         | ohm  | ohm | ohm |                   |              |
| SF600 | Green (Dat  | a)          |      |     |     |                   | CPU          |
|       | Orange (Cai | rd Present) |      |     |     |                   |              |
|       | Black       | GND         |      |     |     |                   |              |
|       |             |             |      |     |     |                   |              |

# **Connection Example for Wiegand:**

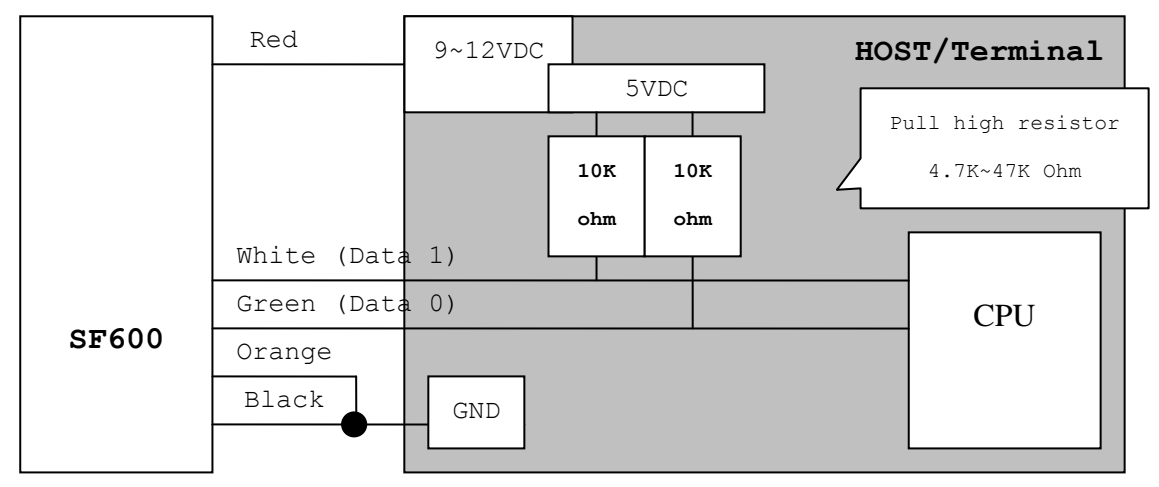

# Connection Example for RS232:

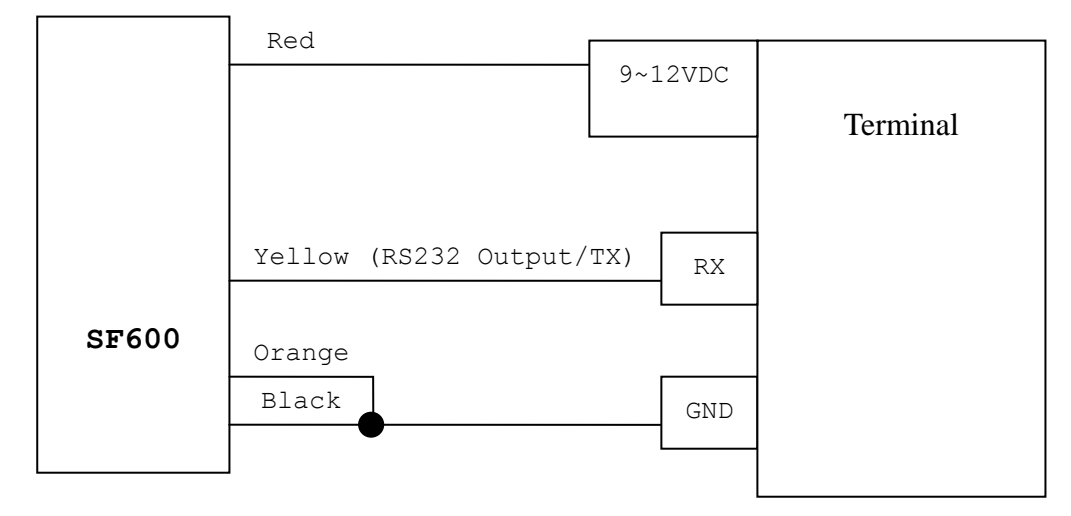

### **Example for RS485 Connection (Optional)**

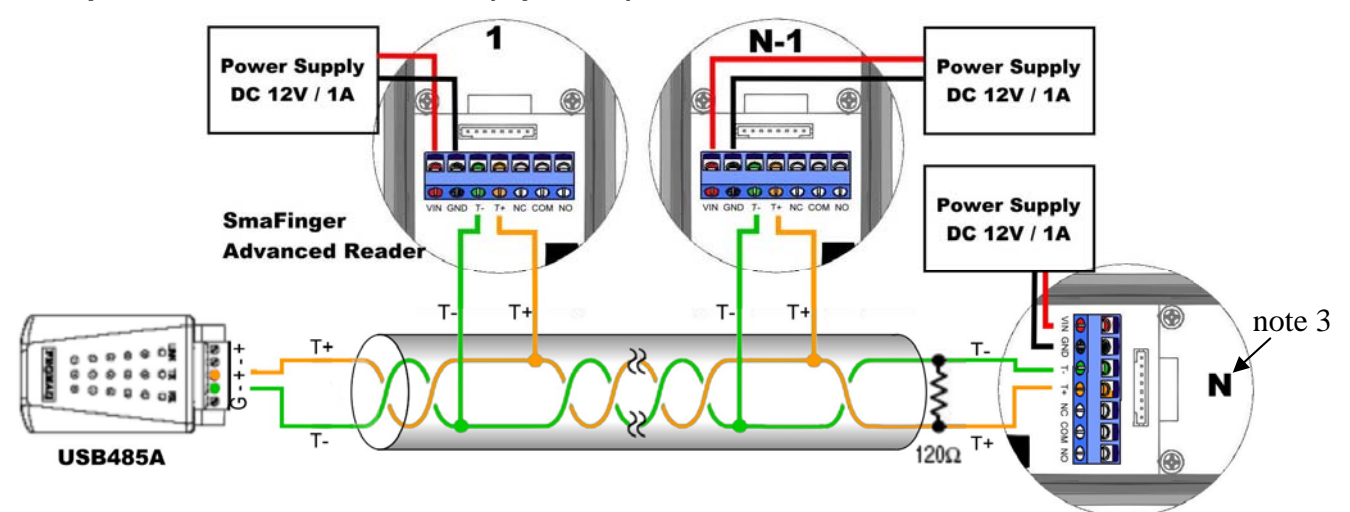

#### Note:

- 1. For RS485 network must use USB485A converter.
- 2. End of wire must connect 120 Ohm terminal resistor.
- 3. The reader ID is up to 32. Important must have procedure before installation. (Before connect reader, please setup the reader ID, as below figure.)

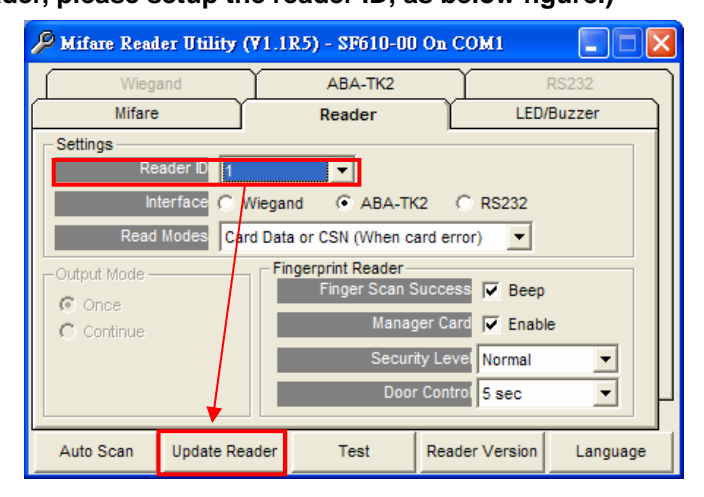

### Example for Door Lock Connection (for Normal-opened type of Door Lock)

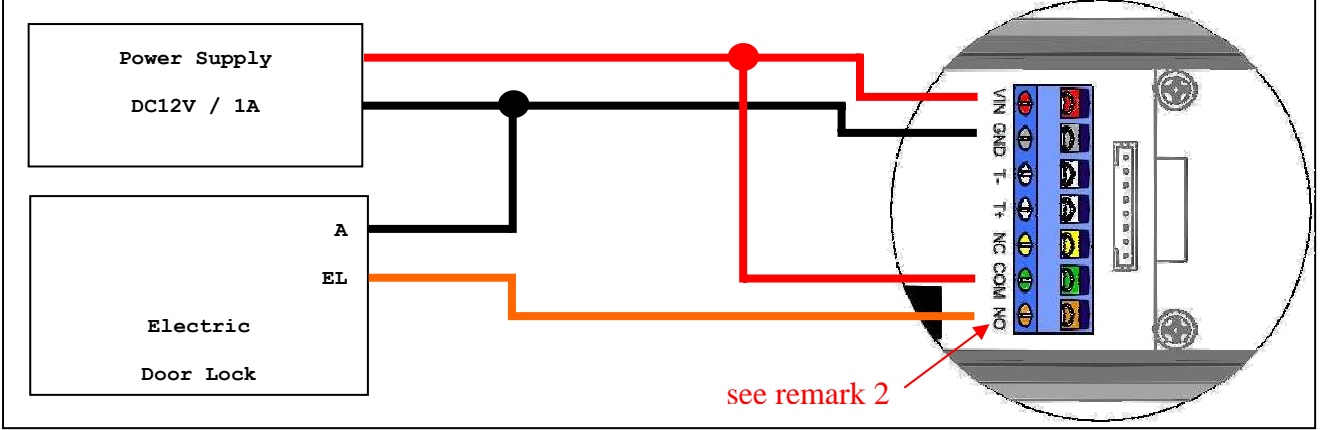

**Remark:** 

- 1. DO NOT connect power supply from the 8pin connector when you have connected the power supply from VIN at the 7pin connector to avoid damaging the unit.
- 2. If the lock requires power to lock (eg. EM lock), connect this point to NC If the lock requires power to unlock (eg. Electric strike), connect this point to NO

# Applying Manager Enroll Card for enrollment under different access mode 1. Access Mode: Finger Only

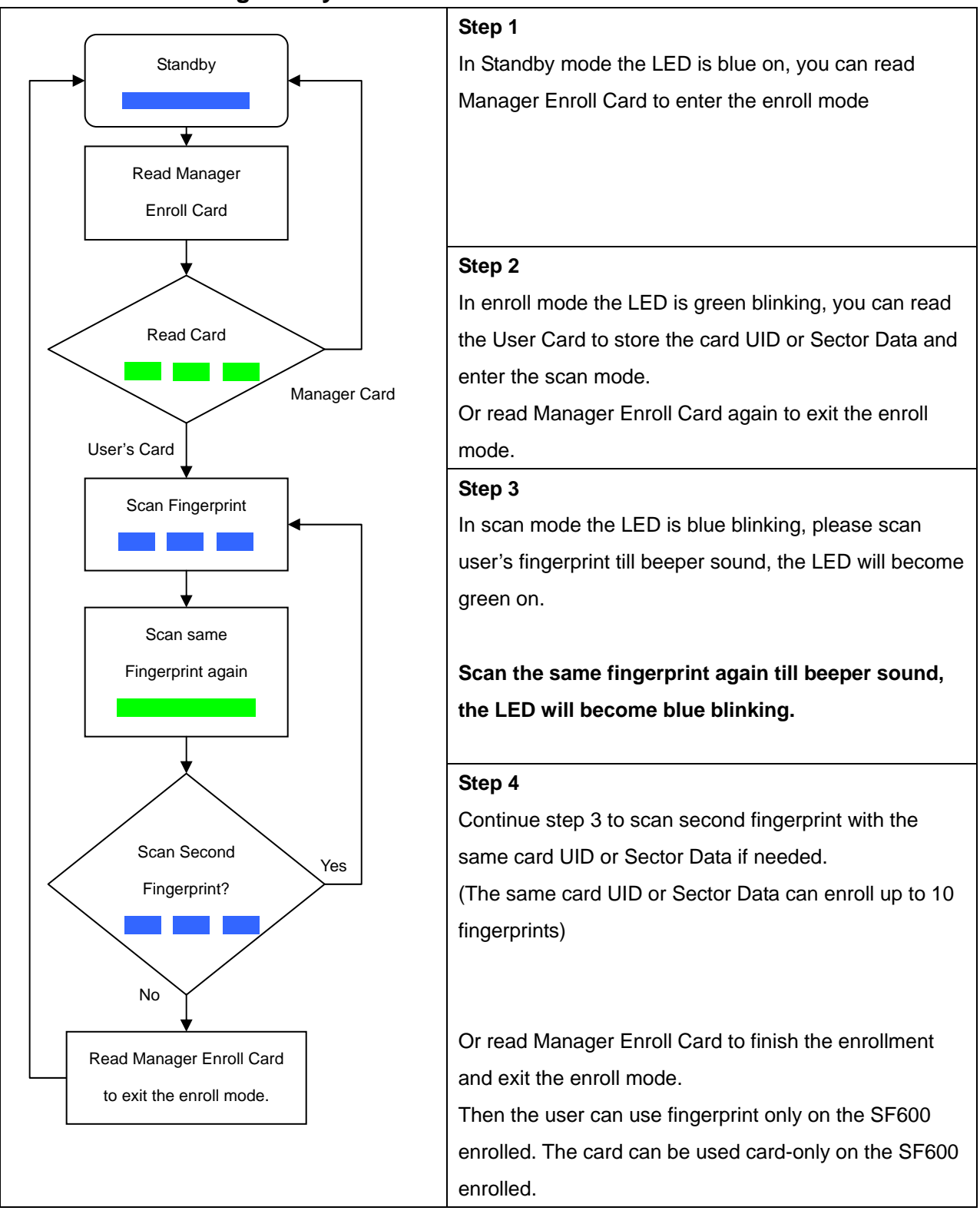

#### **Remark:**

- 1. Warning! Keep the User Card and do not lose it! To delete user must use the same User Card. Once you lose User Card, you cannot delete user from reader.
- 2. For multi-user, please use the Multi-User Card to create serial number automatically.

# 2. Access Mode: Card Only

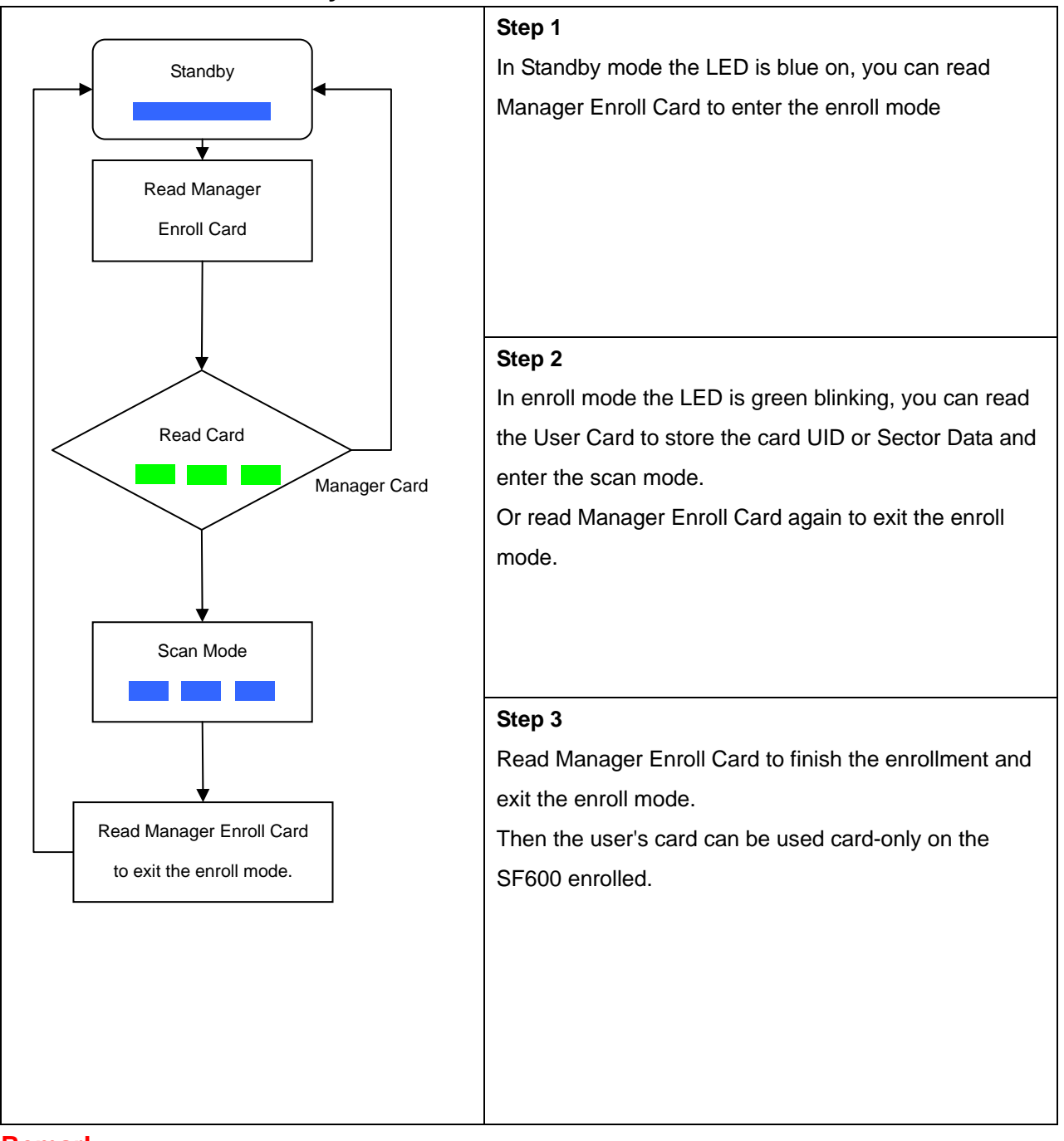

#### **Remark:**

- 1. Warning! Keep the User Card and do not lose it! To delete user must use the same User Card. Once you lose User Card, you cannot delete user from reader.
- 2. The Multi-User Card cannot be used for Card Only access mode.

# Applying Manager Delete Card for deletion

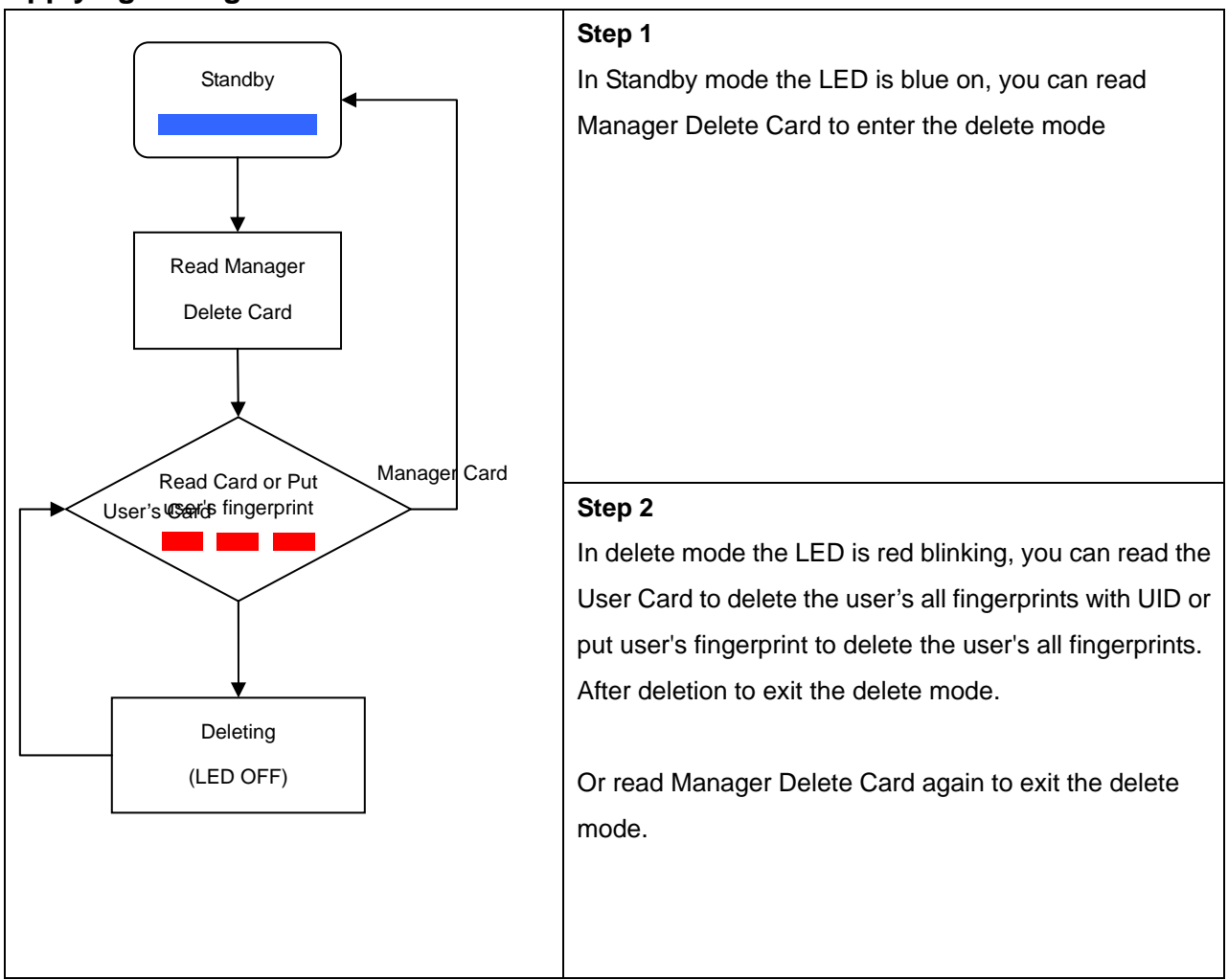

#### **Remark:**

To DELETE the user's fingerprints which are enrolled by the Multi-User Card, it is necessary to put user's fingerprint in Delete Mode.

## Replacing a new Manager Enroll Card and Manager Delete Card (Only for SF610/SF601)

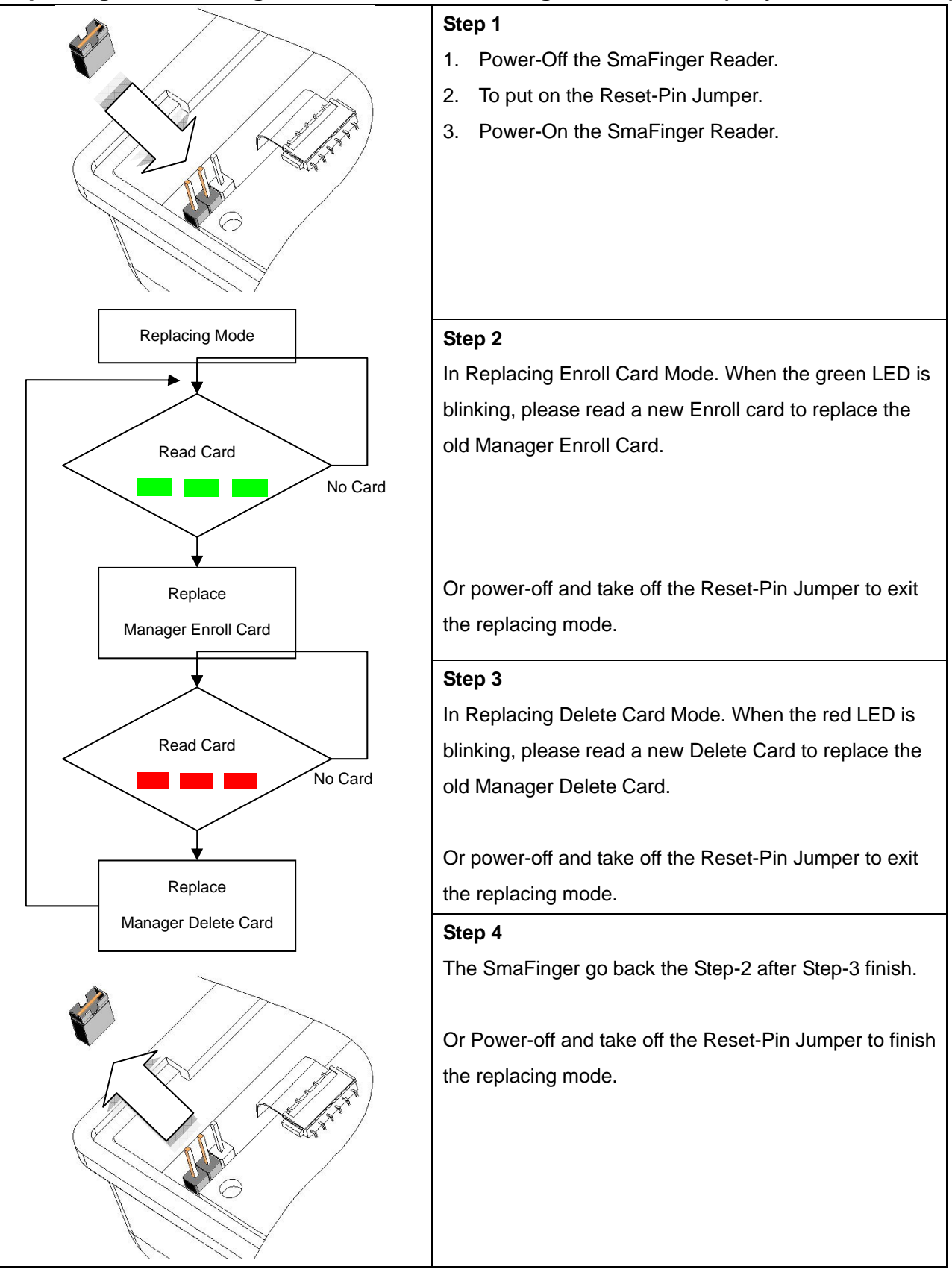

#### Note:

When you lose the Manager Enroll Card or the Manager Delete Card, you have to repeat these steps.

# **Order Information**

| Part Number    | Include             | Qty. | Descriptions                   |
|----------------|---------------------|------|--------------------------------|
| SF610-00       | SF610 Reader        | 1    | SmaFinger Mifare Sector Reader |
|                | KIT-CRD-600         | 1    | Offline Programming Kit        |
| KIT-CRD-600    | Manager Enroll Card | 1    | Mifare <sup>®</sup> 1K Card    |
|                | Manager Delete Card | 1    | Mifare <sup>®</sup> 1K Card    |
|                | User Card-A         | 1    | Mifare <sup>®</sup> 1K Card    |
|                | User Card-B         | 1    | Mifare <sup>®</sup> 1K Card    |
|                | User Card-C         | 1    | Mifare <sup>®</sup> 1K Card    |
| SF601EM-00     | SF601 Reader        | 1    | SmaFinger 125KHz UID Reader    |
|                | KIT-CRD-601-EM      | 1    | Offline Programming Kit        |
| KIT-CRD-601-EM | Manager Enroll Card | 1    | EM 125KHz Card                 |
|                | Manager Delete Card | 1    | EM 125KHz Card                 |
|                | User Card-A         | 2    | EM 125KHz Card                 |
|                | User Card-C         | 1    | EM 125KHz Card                 |

# **Required Items**

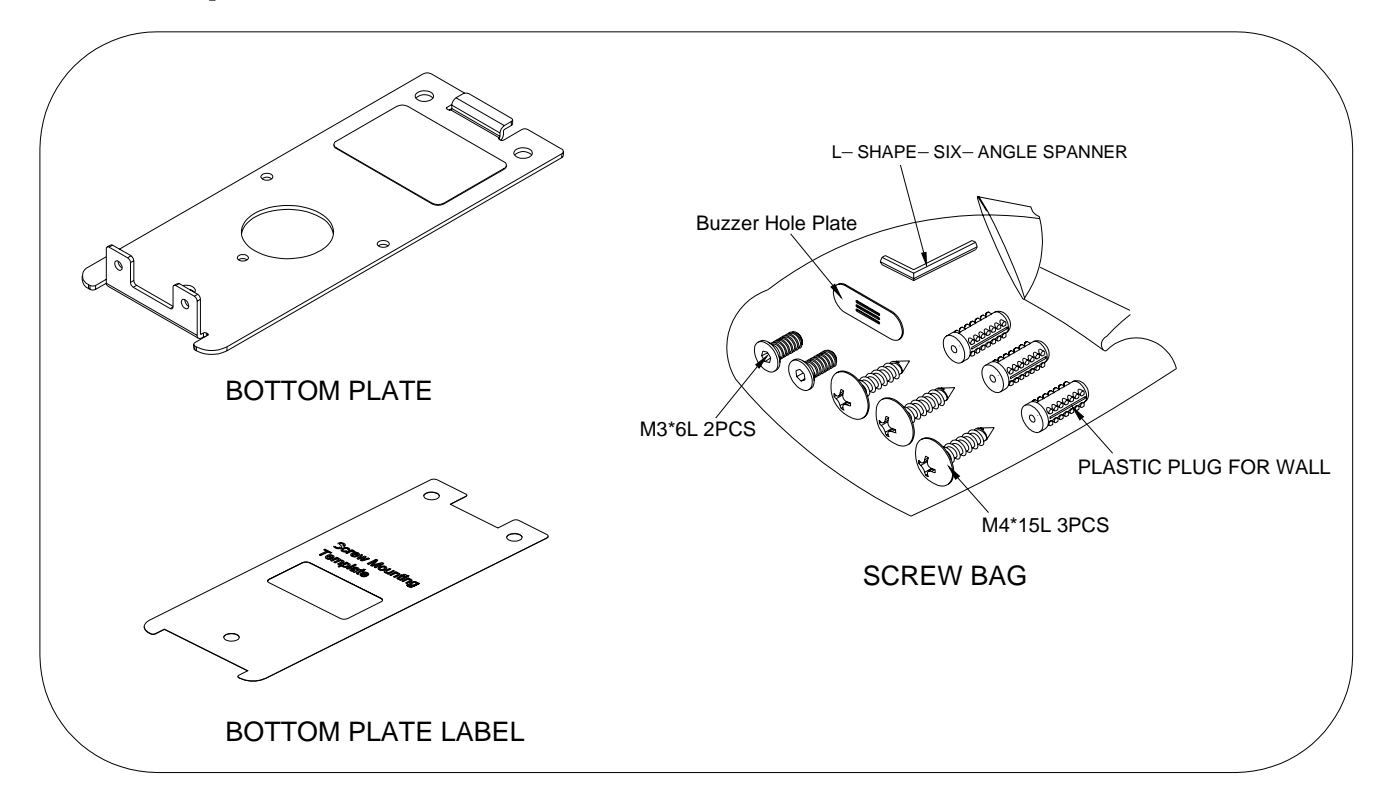

# **Secure Mounting Installation**

- 1. Attach the bottom plate label on the target position. Drill the holes to match the bottom plate then fix SmaFinger reader.
- 2. After fixing SmaFinger with attached screws (using the L-shape spanner) , apply screw cover plate for completion

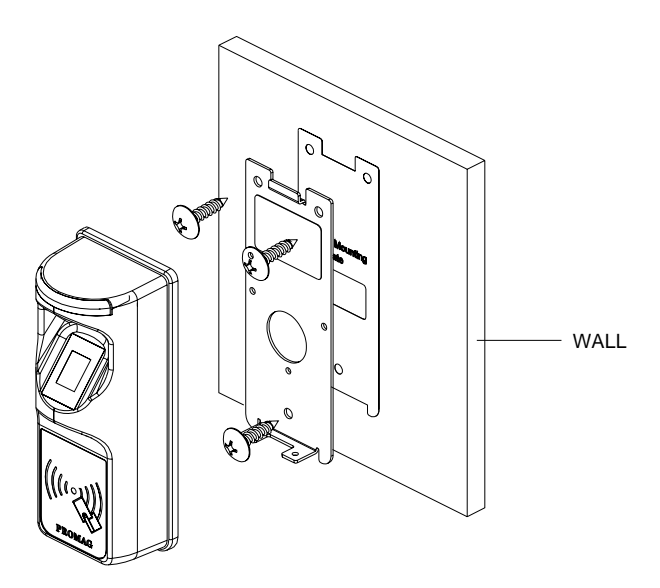

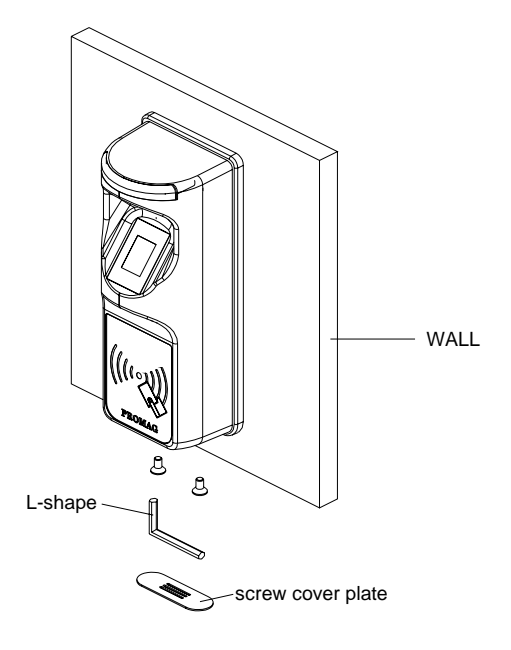

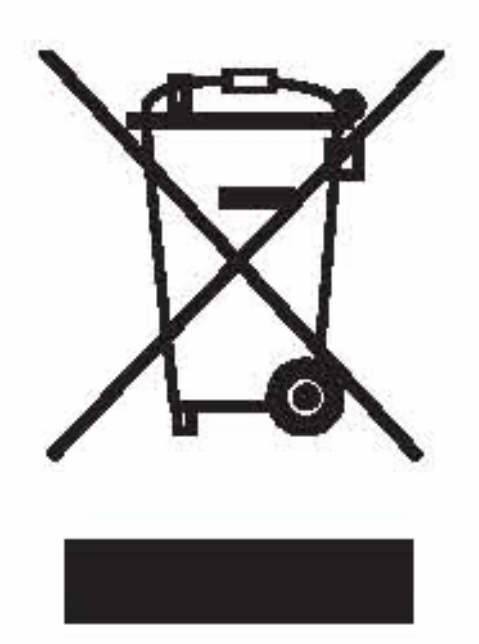

# **CAUTION:**

The crossed out wheeled bin label that can be found on your product indicates that this product should not be disposed of via the normal household waste stream.

To prevent possible harm to the environment or human health please separate this product from other waste streams to en-sure that it can be recycled in an

environmentally sound manner.

For more details on available collection facilities please contact your local government office or the retailer where you purchased this product.

This information only applies to customers in the European Union.

For other countries, please contact your local government to investigate the possibility of recycling your product.